# Manual Pengguna e-Bayar (MPSepang) 30hb Mei 2014

# Klik Bank Pilihan Yang Tersenarai

- Pilihan Bahasa - 🛶

Bantuan W3C 👽 Khamis 29 Mei 2014 2:50 PM Hubungi Kami | Soslan Lazim | Pautan | Bantuan | Peta Laman

Carian... 😋

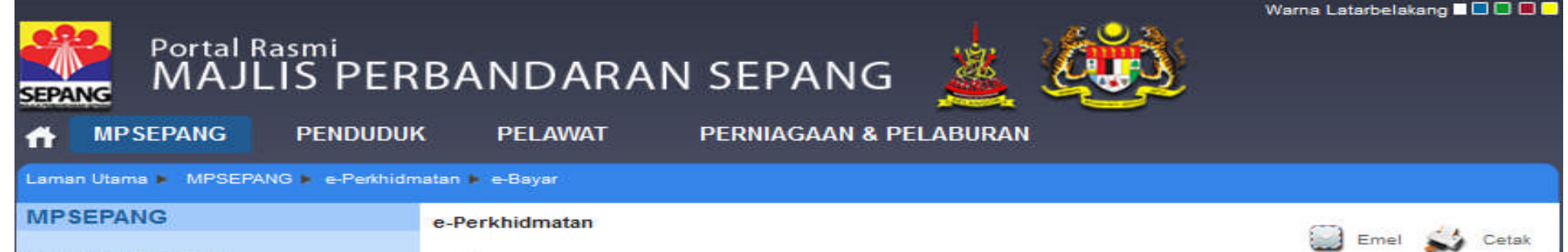

- ▶ Tentang MPSepang
- ▶ Pelan Dan Perancangan
- Pengurusan Majlis
- ▶ Daerah Sepang
- Kemudahan Awam Dan Kadar Sewaan
- ▶ e-Perkhidmatan
  - ▶ e-Aduan
  - T e-Bavar
  - P e-Cukai
  - b e-Kompaun
  - ▷ e-PeBT
  - e-Penyerahan
  - P e-Pemprosesan
  - Maklum balas / Komen Portal MPSepang
  - P Transaksi e-Perkhidmatan
- Must Turun Borang
- Perkhidmatan
- Kelab Sukan Dan Kebajikan MPSepang
- ▷ Intranet
- ▶ Komuniti
- ▶ Tender
- ▶ Perundangan
- ▷ Berita & Peristiwa
- Artikel & Penerbitan
- ▶ Galeri
- Arkib
- ▶ MS ISO 9001:2008
- ▷ Minit Mesyuarat Penuh
- Sidang Video (Siaran Langsung)

e-Bayar menyediakan kemudahan untuk membuat bayaran bil secara elektronik. e-Bayar kini memberi kemudahan bayaran secara di atas talian, pembayaran secara Kredit Kad juga boleh dilaksanakan.

Sila pilih mana-mana bank berkenaan yang tersenarai di bawah untuk membuat pembayaran secara di atas talian :

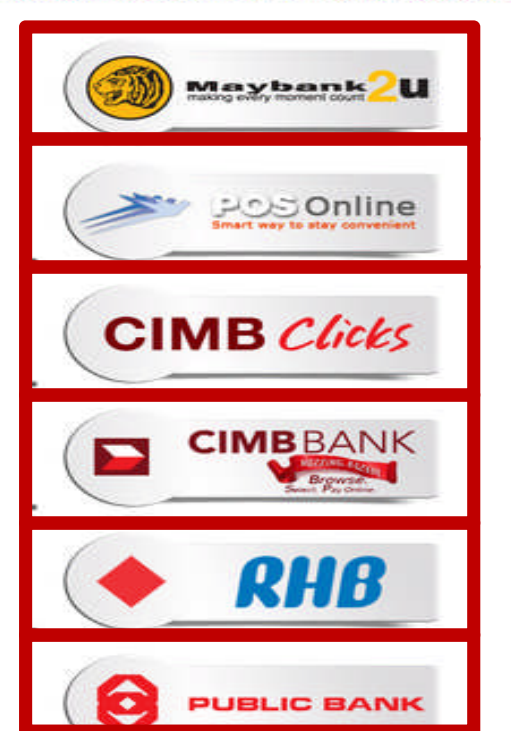

e-Bayar

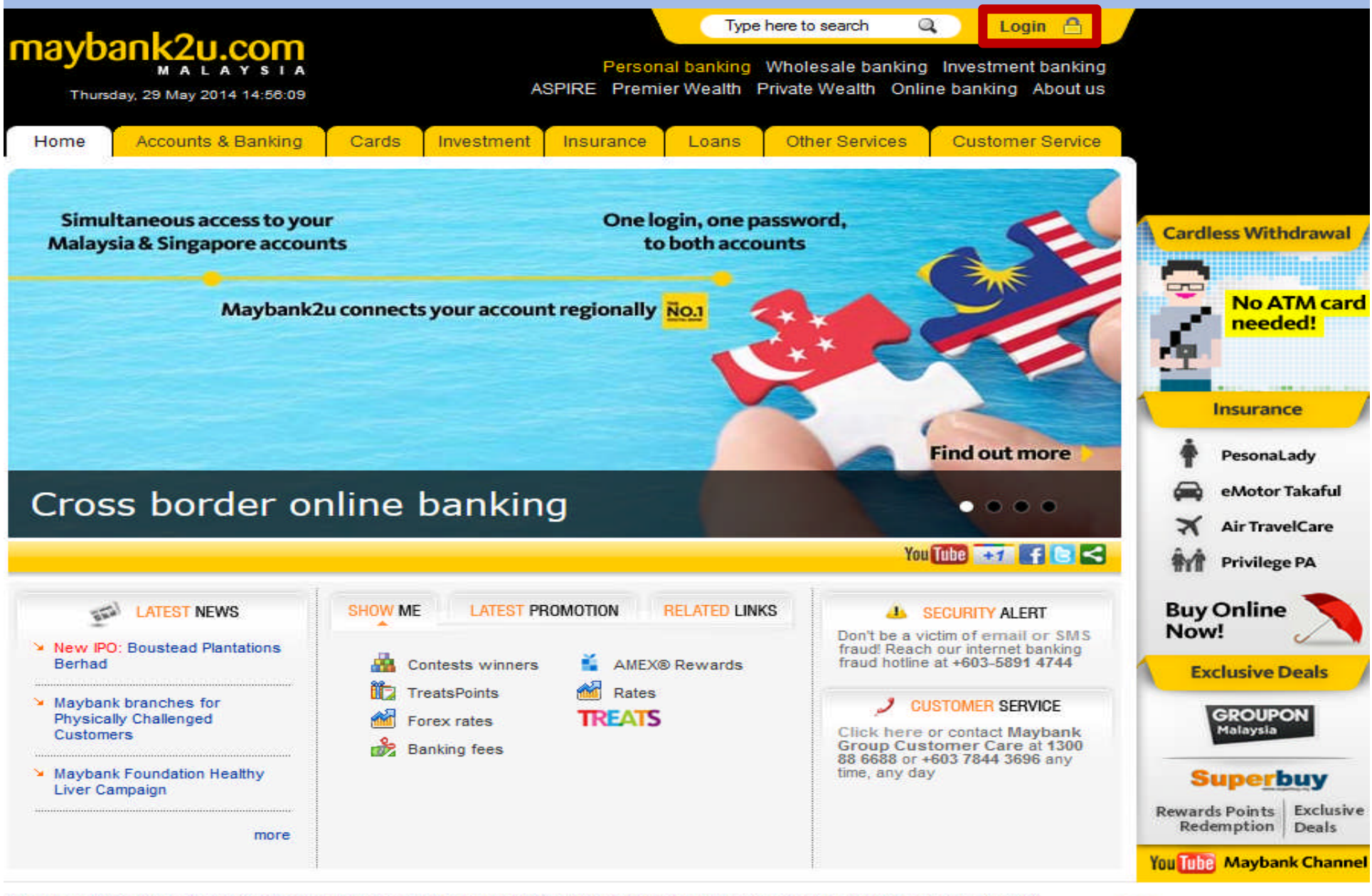

erms & Conditions | Security, Privacy & Client Charter | myCareer | @ 2001-11 Malayan Banking Berhad (Company No, 3813-K). All rights reserved.

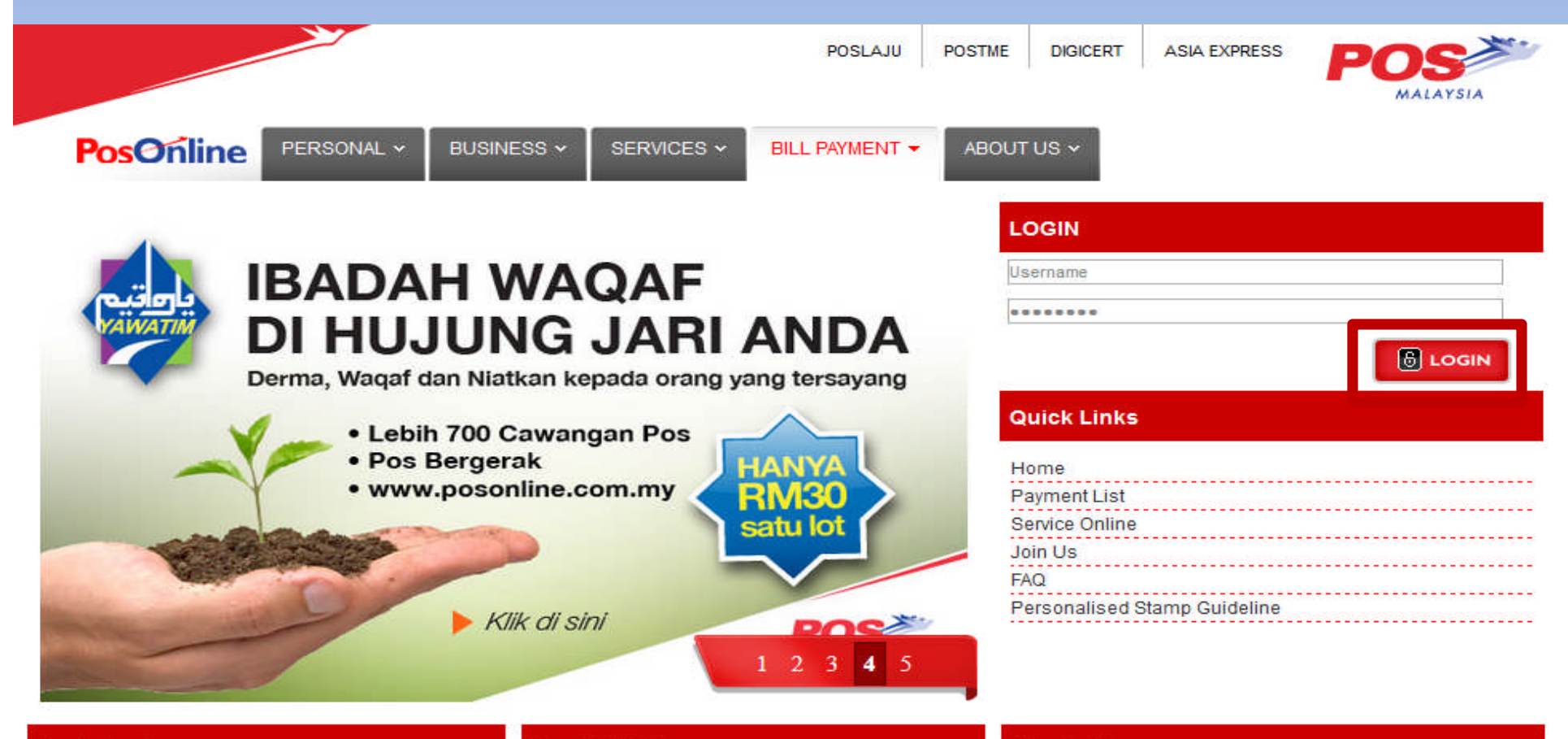

#### **Register Now**

Thank you for visiting PosOnline. Your time is precious to us. Register now or start your transaction by entering your User ID and password on the top left hand corner.

#### Register

#### Pay Bill Online

Pay your utilities bills, phone & internet bills, quit rent and more conveniently and securely with POS online.

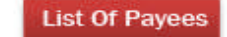

#### What's New

Important Notice: Please be informed Alliance Bank in the midst of upgrading their payment gateway via PosOnline. Therefore the payment gateway service from PosOnline to allianceonline will be temporarily decommissioned until further notice.

Important Notice: Online payment services for JPJ summon is no longer available via PosOnline. We are sorry for any incovenience caused.

Important Notice: CEASED OF SALAMFONE SERVICES

### Klik Malaysia Dan Teruskan Pembayaran

### **CIMB** Clicks

### Welcome to CIMB Clicks

CIMB Clicks is an internet banking and financial services portal that is accessible to all CIMB Bank, CIMB Niaga, CIMB Thai & CIMB Singapore account holders. CIMB Clicks is a convenient way to access your account information, manage your finances and pay your bills - from the convenience and security of your own PC. With CIMB Clicks, managing your finances is easier than ever. It caters specifically to the needs of our consumer banking clients. CIMB Clicks is available for the following countries:

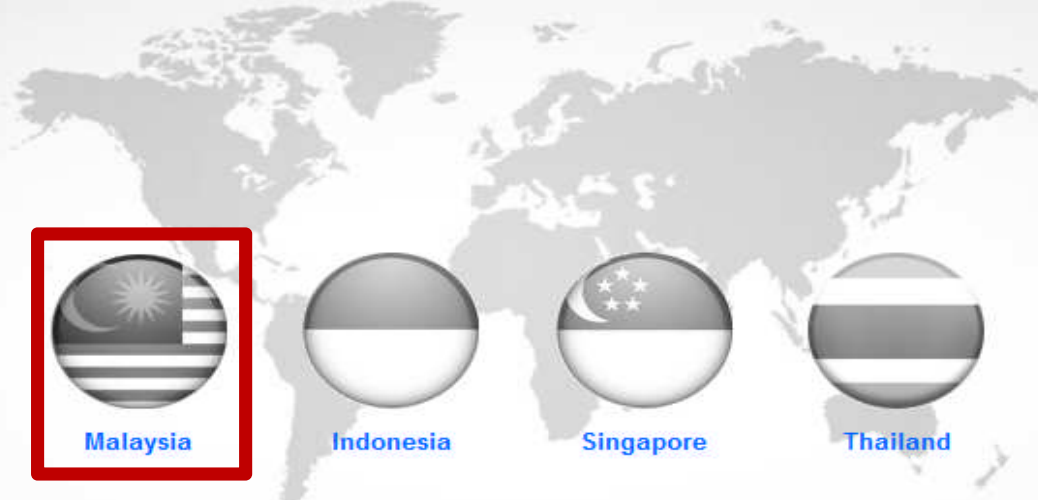

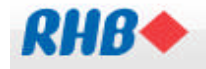

Consumer

Business About RHB Banking Group login

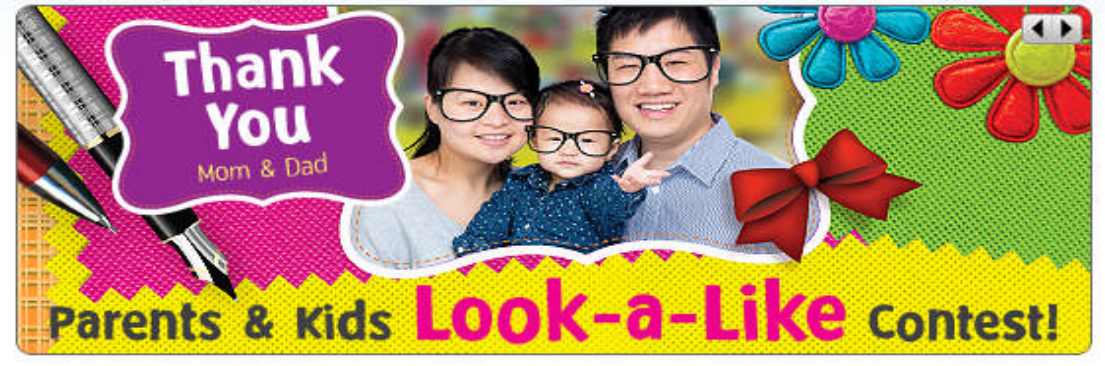

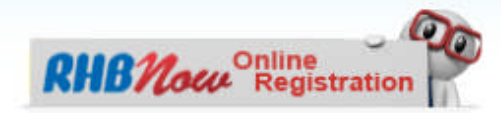

#### **Need Personal Assistance?** Choose how you'd like to get connected to RHB.

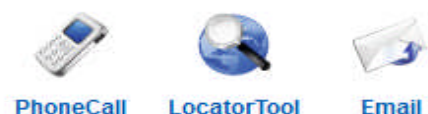

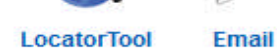

### Highlights Personal Data Protection Act

**Frequent Links** 

#### Rates & Charges

- FOREX calculator
- > I need Personal Loan
- I want to invest in ASB
- Personal Data Protection Act
- RHB Privileges
- Foreign Exchange Rates Interest Rates
- Multi Currency Deposit Rates

Foreign Currency Rates

- Service Charges
- Featured Services
- Bank@Work
- Easy by RHB
  - RHB Asset Management
- RHB Invest
  - Self Banking

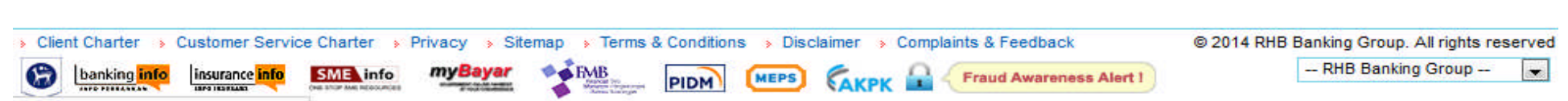

nts-and-kids-looks-a-like-contest/ ). Firefox 1.5 and Flash Player 8 and above

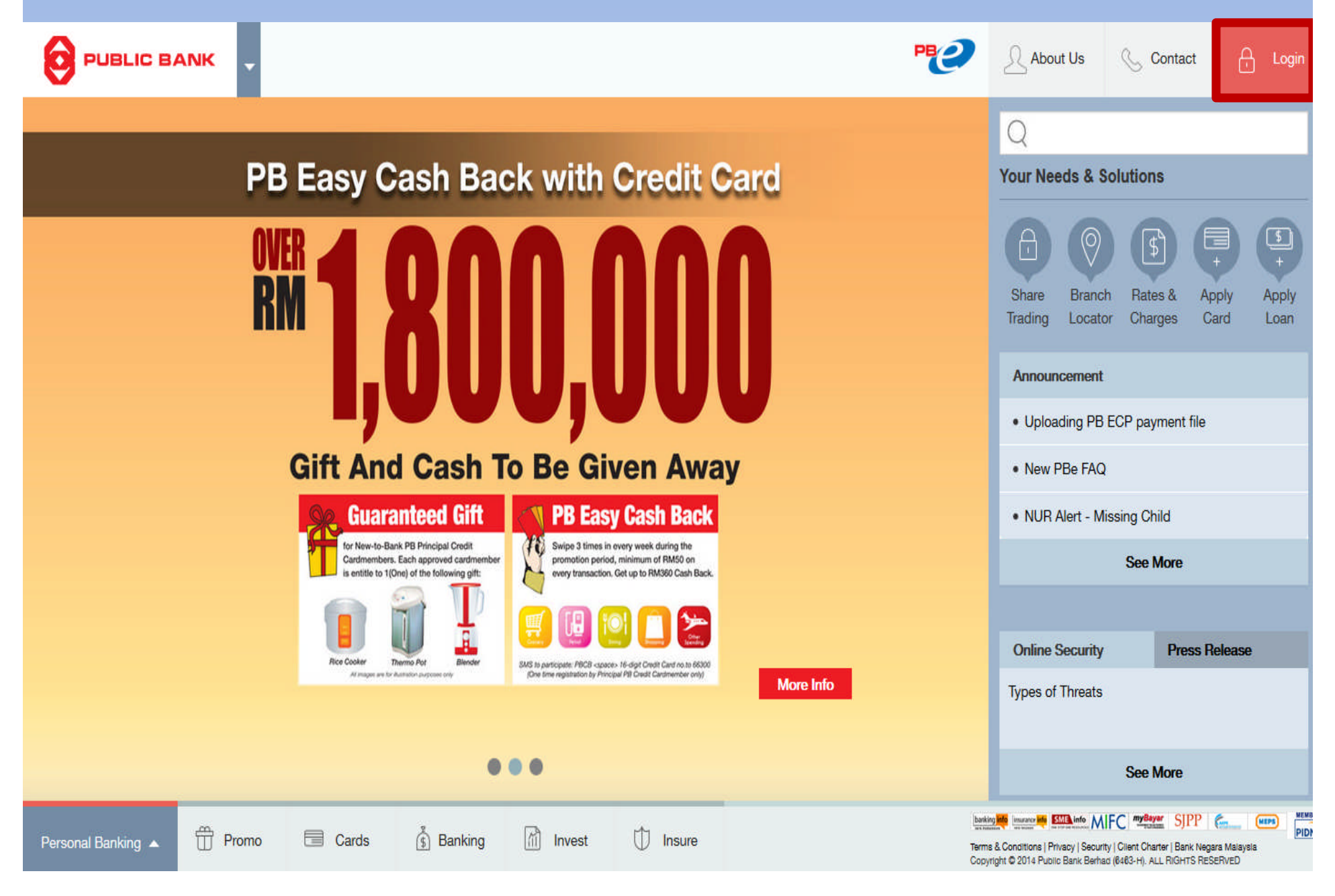